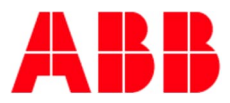

### BUILDING AUTOMATION, 05.05.2023

# **Release Notes** IoT Dashboard Server

| Produktname      | IoT Dashboard Server (siehe <u>Website</u> )                                  |
|------------------|-------------------------------------------------------------------------------|
| Produkttyp       | DBS/S 1.1.1.1                                                                 |
| Bestellnummer    | 2CKA008110A120                                                                |
| Aktuelle Version | IoT Dashboard Server - Firmware Version 1.1 (1.20.12) (Download <u>hier</u> ) |
|                  | IoT Dashboard Tool – Software Version 1.1 (1.20.11) (Download <u>hier)</u>    |
| Sprachen         | Germany, English, French                                                      |

#### BEMERKUNG:

Wir empfehlen Ihnen, immer die aktuellste Softwareversion zu installieren. Ansprüche aus Mängeln oder Schäden aufgrund einer nicht aktuell gehaltenen Softwareversion können nicht geltend gemacht werden.

- 1. IoT Dashboard Server Firmware
- 2. IoT Dashboard Tool Software

ABB STOTZ-KONTAKT GmbH Eppelheimer Straße 82 69123 Heidelberg, Germany Telefon: +49 (0)6221 701 607 Telefax: +49 (0)6221 701 724 E-Mail: <u>knx.marketing@de.abb.com</u> abb.com/knx Wir behalten uns das Recht vor, technische Änderungen vorzunehmen oder den Inhalt dieses Dokuments ohne vorherige Ankündigung zu ändern. Bei Bestellungen gelten die vereinbarten Einzelheiten. Die ABB AG übernimmt keinerlei Verantwortung für mögliche Fehler oder fehlende Informationen in diesem Dokument. Wir behalten uns alle Rechte an diesem Dokument und den darin enthaltenen Gegenständen und Abbildungen vor. Jede Vervielfältigung, Weitergabe an Dritte oder Verwertung seines Inhalts - auch auszugsweise - ist ohne vorherige schriftliche Zustimmung der ABB AG untersagt. Copyright © 08 | 2017 ABB

Alle Rechte vorbehalten

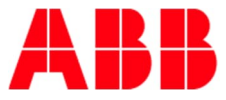

## 1 SOFTWAREINFORMATION IOT Dashboard Server – Firmware

| Produkttyp    | Version       | Erscheinungsdatum | Updates und Release Notes                                                                                                    |
|---------------|---------------|-------------------|----------------------------------------------------------------------------------------------------|
| DBS/S 1.1.1.1 | 1.1 (1.20.12) | 07/2021           | Sicherheitsupdate für Linux Komponenten (openssl<br>Bibliothek und rauc update Service)                                                              |
| DBS/S 1.1.1.1 | 1.1 (1.20.11) | 05/2020           | Wir empfehlen die Verwendung der Upgrade-<br>Funktion des IoT Dashboard Tools, um die <b>Firmware</b><br>des IoT Dashboard Servers zu aktualisieren. |

ABB STOTZ-KONTAKT GmbH Eppelheimer Straße 82 69123 Heidelberg, Germany Telefon: +49 (0)6221 701 607 Telefax: +49 (0)6221 701 724 E-Mail: <u>knx.marketing@de.abb.com</u> abb.com/knx Wir behalten uns das Recht vor, technische oder inhaltliche Änderungen an diesem Dokument ohne vorherige Ankündigung vorzunehmen. Bei Bestellungen gelten die vereinbarten Angaben. Die ABB AG übernimmt keinerlei Verantwortung für mögliche Fehler oder mögliche Informationslücken in diesem Dokument.

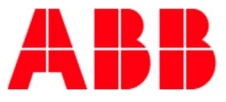

## 2 SOFTWAREINFORMATION IOT Dashboard Tool - Software

| Produkttyp                       | Version               | Erscheinungsdatum | Updates und Release Notes                                                                                                    |
|----------------------------------|-----------------------|-------------------|----------------------------------------------------------------------------------------------------|
| Produkttyp<br>IoT Dashboard Tool | Version 1.1 (1.20.11) | Erscheinungsdatum | Updates und Release NotesControl "Voreinstellungen Lüftergeschwindigkeit"als Teil eines ZeitplansAls Teil eines Zeitplans sollen unterschiedlicheLüftergeschwindigkeits-Werte gesendet werden.Bei der Konfiguration über das IoT Dashboard ServerTool wird fälschlicherweise immer der erste Wertgesendet.Als Problemumgehung für dieses Verhaltenempfehlen wir zwei alternative Ansätze:Als erste Alternative müssen die unterschiedlichenWerte der "Lüftergeschwindigkeit" nach jedemKonfigurations-Upload in der Web-Benutzeroberfläche des IoT-Dashboards konfiguriertwerden.Als zweite Alternative kann anstelle des Control"Voreinstellungen Lüftergeschwindigkeit" dasControl "Voreinstellungen Dimmer" zusammen mitdem Zeitplan verwendet werden.Ausnahmen vom regulären ZeitplanEs ist möglich, eine Ausnahme vom regulärenZeitplan für ein Datum in der Zukunft einzurichten. |
|                                  |                       |                   | Die Ausnahme wird dann an diesem Datum und<br>fälschlicherweise auch an allen folgenden Daten<br>durchgesetzt, es sei denn, die Ausnahme wird<br>manuell entfernt.<br>Aufgrund dieses Verhaltens empfehlen wir, die<br>Ausnahmefunktion vorsichtig zu verwenden und alle<br>Ausnahmen zu entfernen, nachdem sie ausgeführt<br>wurden                                                                                                    |
|                                  |                       |                   | <br>Wir empfehlen die Verwendung der Upgrade-<br>Funktion des IoT Dashboard Tools, um die Firmware<br>des IoT Dashboard Servers zu aktualisieren.                                                                                                    |
|                                  |                       |                   | Weitere Information zur Upgrade-Funktion siehe<br><u>Produkthandbuch</u> .                                                                                                    |
|                                  |                       |                   | Führen Sie das Upgrade von Version 1.0 (1.15.4) auf<br>Version 1.1 (1.20.11) durch. Stellen Sie sicher, dass das                                                                                                    |

ABB STOTZ-KONTAKT GmbH Eppelheimer Straße 82 69123 Heidelberg, Germany Telefon: +49 (0)6221 701 607 Telefax: +49 (0)6221 701 724 E-Mail: <u>knx.marketing@de.abb.com</u> abb.com/knx Wir behalten uns das Recht vor, technische oder inhaltliche Änderungen an diesem Dokument ohne vorherige Ankündigung vorzunehmen. Bei Bestellungen gelten die vereinbarten Angaben. Die ABB AG übernimmt keinerlei Verantwortung für mögliche Fehler oder mögliche Informationslücken in diesem Dokument.

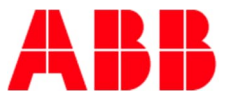

| Gerät nach erfolgreicher Aktualisierung neu gestartet  |
|--------------------------------------------------------|
| wird.                                                  |
|                                                        |
| Drücken Sie mit einem Schraubendreher vorsichtig       |
| dazu die Resettaste (unter dem Schildträger) für ca. 4 |
| Sekunden.                                              |
|                                                        |
| Weitere Information zur Upgrade-Funktion siehe         |
| Produkthandbuch.oder Montage- und                      |
| Betriebsanleitung.                                     |
|                                                        |
| Sprachen:                                              |
| Französische Übersetzung jetzt verfügbar für           |
| IoT Dashboard Tool,                                    |
| IoT Dashboard,                                         |
| IoT Dashboard App "DALI Manager"                       |
| Produkthandbuch,                                       |
| Technische Daten                                       |
|                                                        |
| KNX-IP ⇔ KNX-TP:                                       |
| Wenn ein stromführendes KNX-TP-Kabel                   |
| angeschlossen wird, funktioniert die KNX-IP (LAN1,     |
| LAN2) Schnittstelle nicht mehr.                        |
|                                                        |
| Wenn Sie KNX-IP wieder verwenden mochten, mussen       |
| Sie die KNX-TP-Leitung entrernen, die KNX-IP-          |
| Einstellungen für LANI oder LAN2 erneut anwenden       |
| die KNX ID Sebeittstelle wieder                        |
| ale KNX-IP Schnittstelle wieder.                       |
| Das Einschalten der KNX TR I ED über die ETS ist       |
| nicht möglich. Sie erhalten eine ETS Warnung           |
| filent moglich. Sie erhalten eine Ers-warnung.         |
| ABB MyBuildings Portal                                 |
| Für die Verhindung zum ABB MyBuildings Portal          |
| benutzt das Gerät einen SSH Dienst über eine           |
| ausgebende Verbindung auf Port 2222/TCP                |
| Stellen Sie sicher dass keine Filterregel in Ihren     |
| Netzwerkkomponenten diesen Port blockiert              |
|                                                        |
| Die IoT Dashboard App "DALI Manager":                  |
| Die App unterstützt die ABB DALI-Gateways              |
| DG/S 1.64.1.1.                                         |
| DG/S 2.64.1.1.                                         |
| DG/S 1.64.5.1 und                                      |
| DG/S 2.64.5.1                                          |
| -,                                                     |

ABB STOTZ-KONTAKT GmbH Eppelheimer Straße 82 69123 Heidelberg, Germany Telefon: +49 (0)6221 701 607 Telefax: +49 (0)6221 701 724 E-Mail: <u>knx.marketing@de.abb.com</u> abb.com/knx Wir behalten uns das Recht vor, technische oder inhaltliche Änderungen an diesem Dokument ohne vorherige Ankündigung vorzunehmen. Bei Bestellungen gelten die vereinbarten Angaben. Die ABB AG übernimmt keinerlei Verantwortung für mögliche Fehler oder mögliche Informationslücken in diesem Dokument.

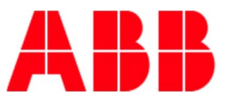

|  | IoT Dashboard:                                           |
|--|----------------------------------------------------------|
|  | Damit die Trendansicht nach dem Upgrade von              |
|  | Version 1.0 (1.15.4) auf Version 1.1 (1.20.11) korrekt   |
|  | funktioniert, ist es notwendig die Projektdaten über     |
|  | das IoT Dashboard Tool erneut aufzuspielen.              |
|  | Alarmmeldungen werden in der Alarmzentrale im IoT        |
|  | Dashboard nutzeroptimiert angezeigt                      |
|  | Änderungen im Alarmkonfigurationsfenster bei der         |
|  | Ausrichtung der Controls                                 |
|  | Auf die Online-Dokumentation kann nicht über             |
|  | Remotezugriff zugegriffen werden.                        |
|  | Verwenden Sie stattdessen das <u>Produkthandbuch</u> auf |
|  | der ABB Produkt Website.                                 |
|  | IoT Dashboard Tool:                                      |
|  | Debugger ist jetzt verfügbar                             |
|  | Neue Optionen eingefügt, um                              |
|  | - HTTP im IoT Dashboard zuzulassen                       |
|  | - verschiedene ETS-Projekte mit IoT Dashboard Tool-      |
|  | Projekten zu synchronisieren.                            |
|  | - Datum und Uhrzeit des IoT Dashboards mit der           |
|  | Ortszeit zu synchronisieren                              |
|  | - die physikalische KNX-Adresse anhand der Adresse       |
|  | aus der ETS zu übernehmen                                |
|  | Discovery Plugin Refactor funktioniert                   |
|  | Das Upgrade vom MyBuildings Portal funktioniert          |
|  | ohne CCORS                                               |
|  | Die Auswahl von LAN1 / LAN2 für Webschnittstellen        |
|  | funktioniert                                             |
|  | Der DPT einer Gruppenadresse kann nicht geändert         |
|  | werden, wenn er zugewiesen wurde                         |
|  | IoT Dashboard Tool - Passwort                            |
|  | Das letzte IoT Dashboard Tool Passwort (um das           |
|  | erstellte Projekt in das Gerät hochzuladen) wird beim    |
|  | Speichern im IoT Dashboard Tool sicher gespeichert.      |
|  | ACHTUNG:                                                 |
|  | Wenn Sie das IoT Dashboard Tool zum ersten Mal mit       |

ABB STOTZ-KONTAKT GmbH Eppelheimer Straße 82 69123 Heidelberg, Germany Telefon: +49 (0)6221 701 607 Telefax: +49 (0)6221 701 724 E-Mail: <u>knx.marketing@de.abb.com</u> abb.com/knx Wir behalten uns das Recht vor, technische oder inhaltliche Änderungen an diesem Dokument ohne vorherige Ankündigung vorzunehmen. Bei Bestellungen gelten die vereinbarten Angaben. Die ABB AG übernimmt keinerlei Verantwortung für mögliche Fehler oder mögliche Informationslücken in diesem Dokument.

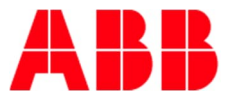

|                    |              |         | einem alten Projekt verwenden, geht das<br>Sicherungskennwort verloren.                                                                                                    |
|--------------------|--------------|---------|----------------------------------------------------------------------------------------------------|
|                    |              |         | IoT Dashboard Tool - Benutzereinstellungen:                                                                                                    |
|                    |              |         | Benutzerkonfiguration wird als Popup-Fenster angezeigt                                                                                                    |
|                    |              |         | Neues Benutzerrecht eingefügt, um einem Benutzer<br>die Benachrichtigungen über Anmeldung /<br>Abmeldung / Kennwortänderung mitzuteilen.                                                                                                    |
|                    |              |         | <b>IoT Dashboard Tool - Smart Control:</b><br>Neue Methode zum Einfügen von Smart Controls, nun<br>direkt aus der Menüleiste mit einem eigenem Symbol<br>möglich. Beim Öffnen erscheint ein Popup Fenster,<br>welches auf der Oberfläche benutzerfreundlich<br>verschoben werden kann.                                                                                                    |
|                    |              |         | Smart Control "Wippschalter" ist verfügbar                                                                                                    |
|                    |              |         | ETS-Add-In:<br>Das IoT-Dashboard-Tool erkennt, ob das ETS-Add-In<br>die erwartete Version aufweist. Wenn Sie versuchen,<br>IoT Dashboard Tool mit einem alten ETS-Add-In zu<br>verwenden, wird eine Fehlermeldung angezeigt, mit<br>dem Hinweis auf das neue ETS-Add-In zu<br>aktualisieren.<br>Neue Option zum Deaktivieren der Kommunikation<br>(Kanal) mit dem IoT Dachboard Tool im ETS-Add-In |
| -                  |              |         |                                                                                                    |
| IoT Dashboard Tool | 1.0 (1.15.4) | 09/2019 | loT Dashboard Tool zum Zeitpunkt der Einführung                                                                                                    |

ABB STOTZ-KONTAKT GmbH Eppelheimer Straße 82 69123 Heidelberg, Germany Telefon: +49 (0)6221 701 607 Telefax: +49 (0)6221 701 724 E-Mail: <u>knx.marketing@de.abb.com</u> abb.com/knx Wir behalten uns das Recht vor, technische oder inhaltliche Änderungen an diesem Dokument ohne vorherige Ankündigung vorzunehmen. Bei Bestellungen gelten die vereinbarten Angaben. Die ABB AG übernimmt keinerlei Verantwortung für mögliche Fehler oder mögliche Informationslücken in diesem Dokument.